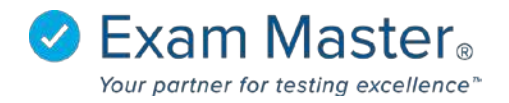

## **Setting Special Accommodations Document**

- 1. Click Administration
- 2. Select Program Users
- 3. Click the **blue gear** to the left of the end user's name you want to provide special accommodations
- 4. Select Show User from the options

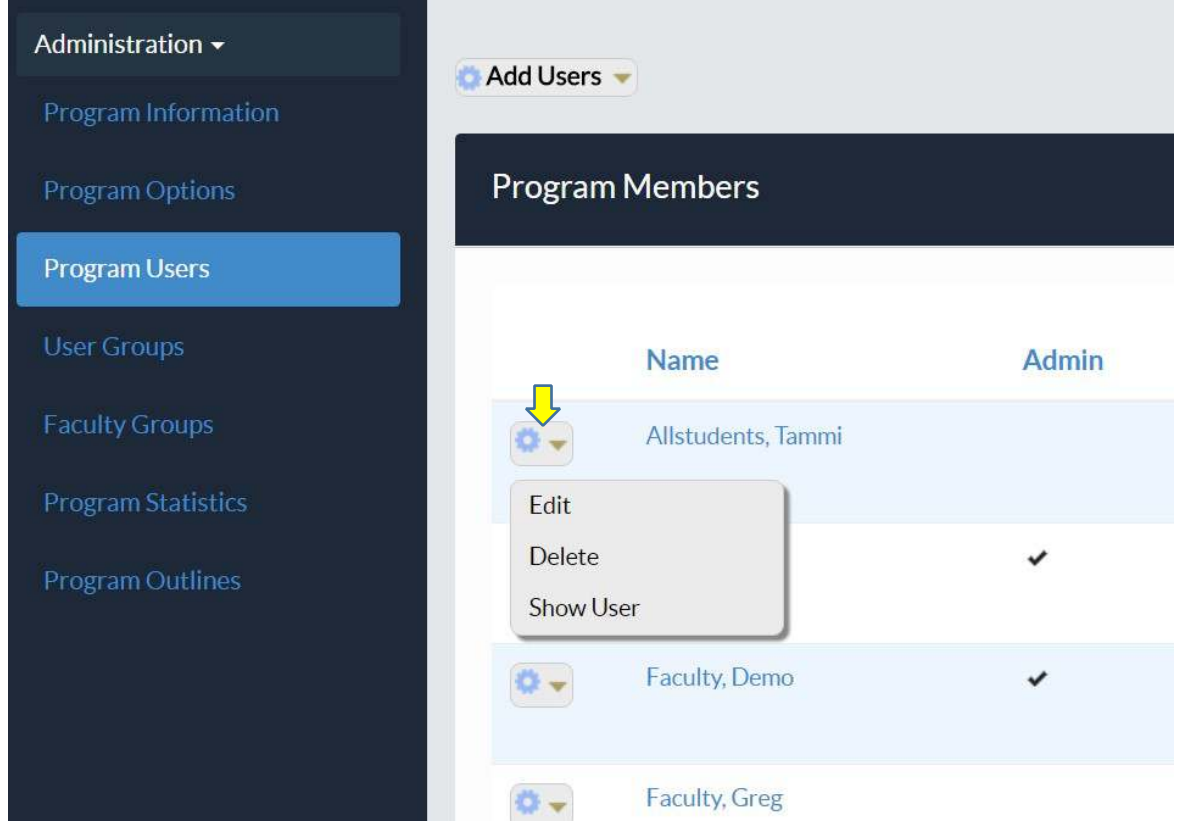

## You will then be directed to this page:

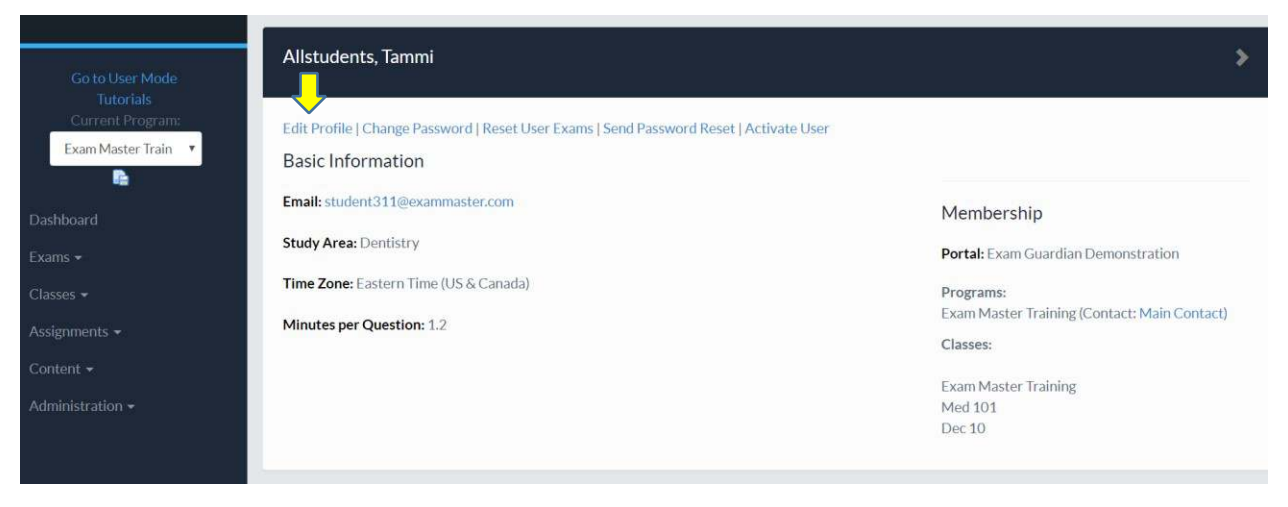

© Exam Master Corp.

2017 Client Private

20170606

## 5. Select Edit Profile

| First Name *                                                                                                    | Tammi                                                                                |                                                                                                    |
|----------------------------------------------------------------------------------------------------|--------------------------------------------------------------------------------------|----------------------------------------------------------------------------------------------------|
| Last Name *                                                                                                    | Allstudents                                                                          |                                                                                                    |
| Email *                                                                                                    | student311@exammaster                                                                |                                                                                                    |
| State                                                                                                    |                                                                                      |                                                                                                    |
| Time Zone *                                                                                                    | (GMT-05:00) Eastern 7 🔹                                                              |                                                                                                    |
| Study Area *                                                                                                    | Dentistry                                                                            |                                                                                                    |
| Student ID                                                                                                    |                                                                                      |                                                                                                    |
| Override Default Minutes per Question                                                                                                    |                                                                                      |                                                                                                    |
| Allow Marketing Emails<br>Check this box to receive non-system and update email<br>as well as surveys. Your email address will not be made<br>Agreement. | ls. These emails may include marketing a<br>available to any individual or company o | ibout new features, upcoming events that Exam Master may be attending,<br>utside of Exam Master Corporation as per the EM OnLine Licensing |
| Qualifies for Accommodations                                                                                                    |                                                                                      |                                                                                                    |
| * Required                                                                                                    |                                                                                      |                                                                                                    |
| Save                                                                                                    |                                                                                      |                                                                                                    |
| 6. Select Qualifies for Acco                                                                                                    | ommodations                                                                          |                                                                                                    |
|                                                                                                    |                                                                                      | Qualifies for Accommodations                                                                                                    |

| Qualifies for Accommodations |              | Qualifies for Accommodation |     |
|------------------------------|--------------|-----------------------------|-----|
| Extension Direction          |              | Extension Direction •       |     |
| Extension Factor             | Start<br>End | Extension Factor            | ¥   |
| * Required                   |              | * Required                  | 1.5 |
| Save                         |              | Save                        | 3.0 |

7. Select the Extension Direction (Start/End)

\*This option indicates whether you want their extra time to begin before the exam (Start) or after (End)

8. Select the Extension Factor (1.5, 2.0, 3.0)

\*This option sets how much additional time will be allotted for the user

9. Click Save after each update